## Arduino meets Android

Creating Applications with Bluetooth, Orientation Sensor, Servo, and LCD

#### Android + Arduino

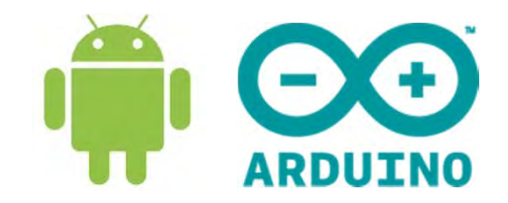

- We will be learning
  - Bluetooth Communication
  - Android: built-in
  - Arduino: add-on board
- Android
  - Orientation sensor as input
- Arduino
  - Operate servo motor
  - Display orientation coordinate on LCD

# Multiplexing LEDs

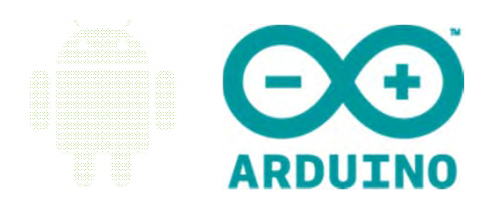

- Arduino controls LEDs
- Visual Effects: Raining, Firework, Spirals, and others
- Created for EEE outreach to JC and Poly students
- Inspire learning interest for more students to NTU

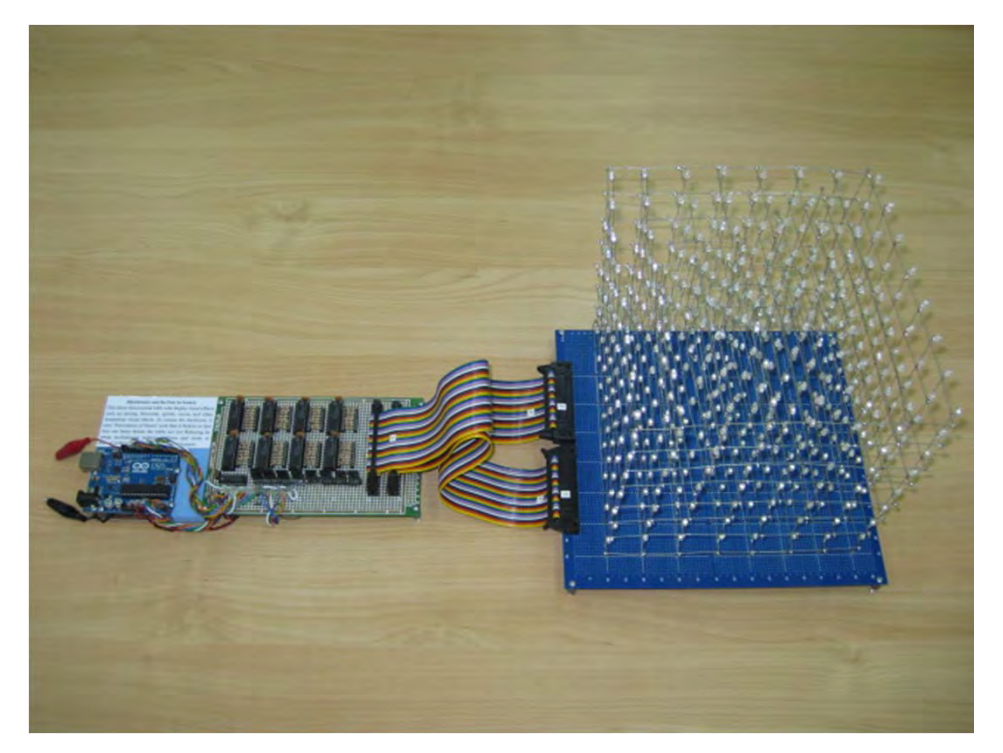

# Multiplexing LEDs

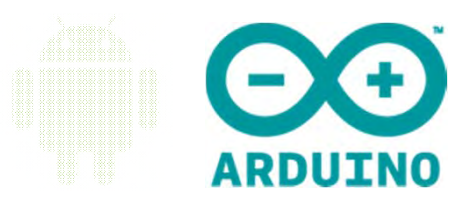

- Arduino has limited number of output pins
- Wired up to Shift Registers , MOSFETs
- Persistence Of Vision
  - Image persist a moment of time on retina after LED off
- 1/8 duty cycle

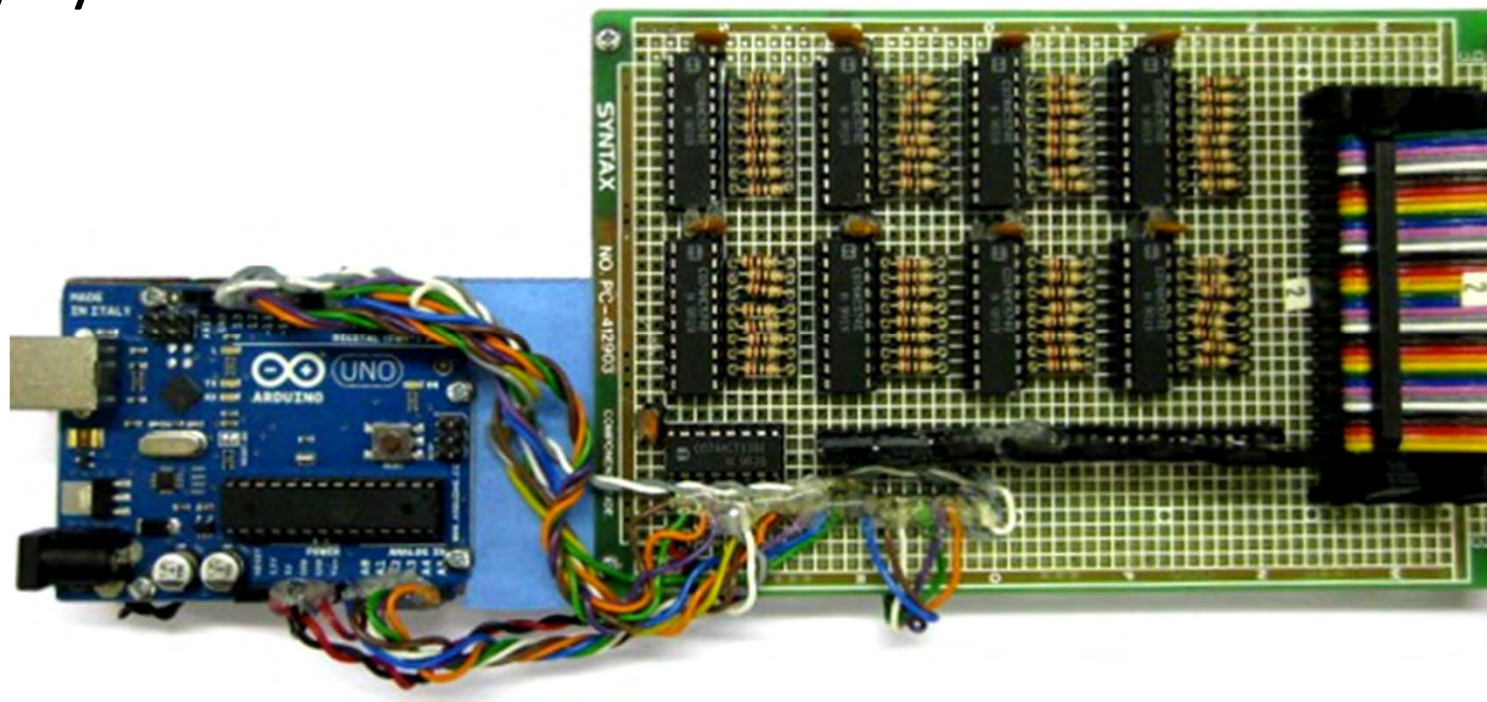

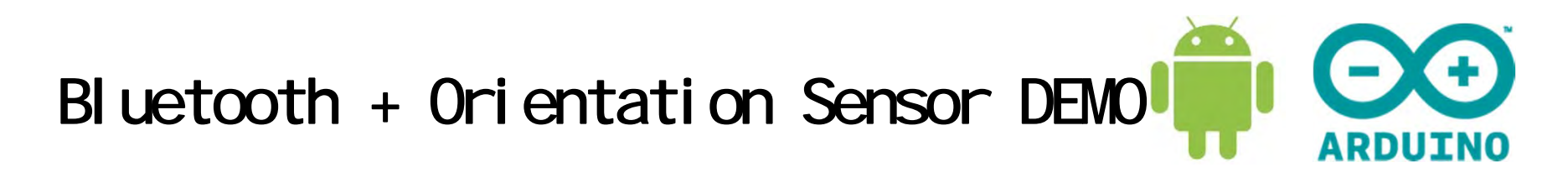

Servo follows the roll angle of phone

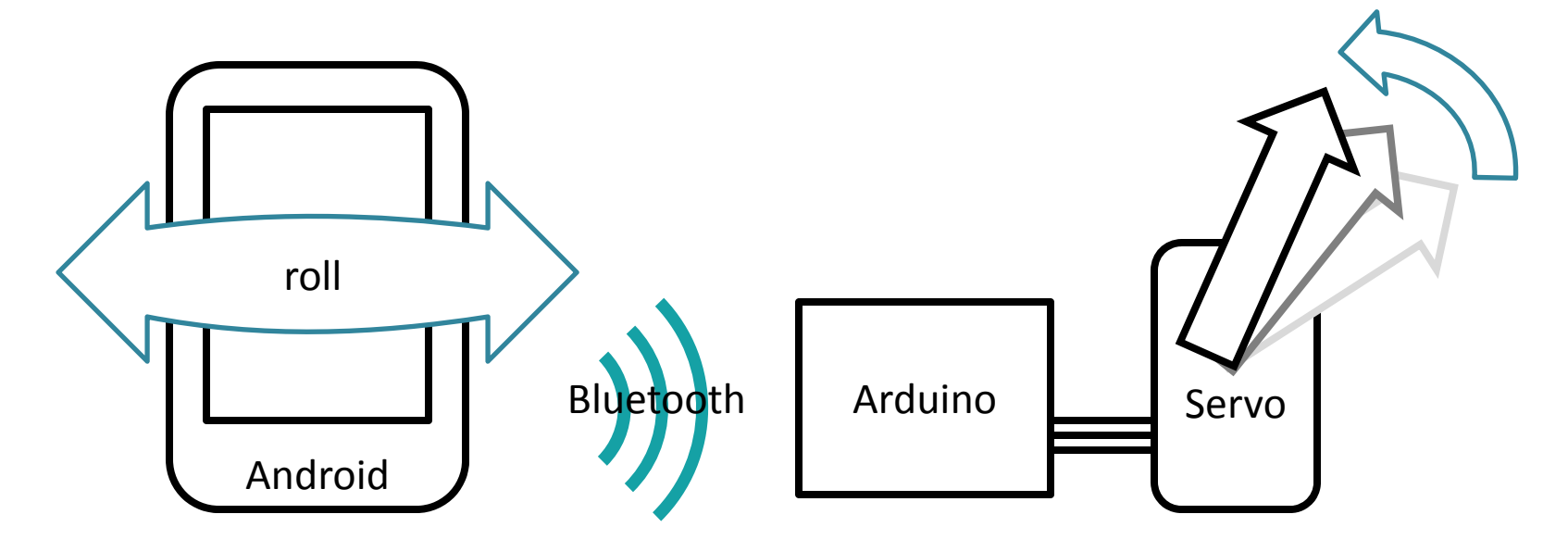

Liquid Crystal Display to be added later
 To display the angle

#### Bluetooth: FireFly

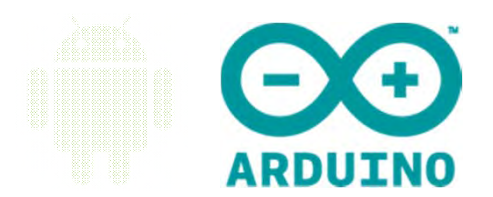

- BlueSMiRF Gold (FireFly)
- Encrypted connection
- Extremely small 0.38 x 1.52 x 4.82 cm
- Distance up to 106 m at open air !

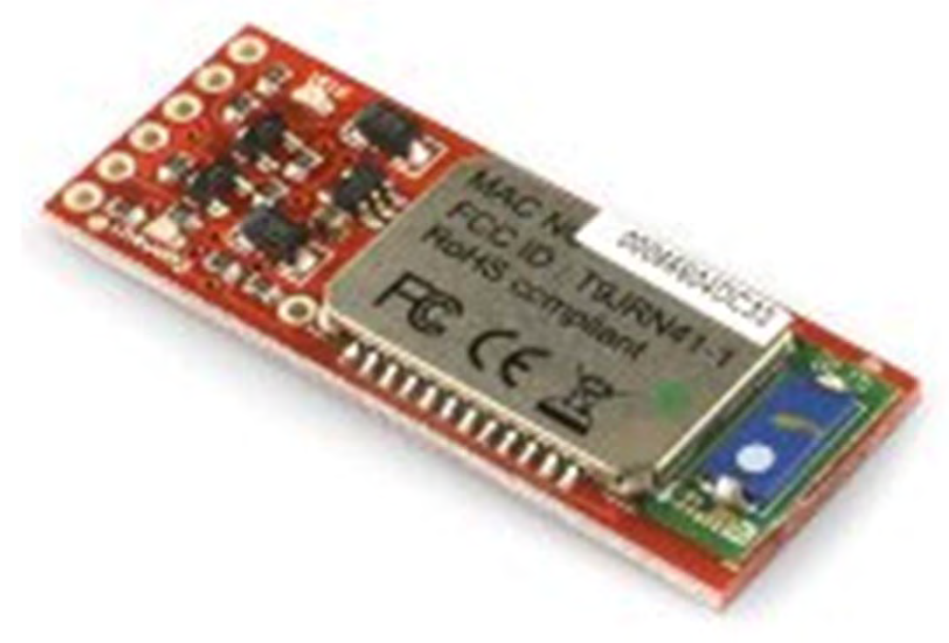

## Firefly on Arudino

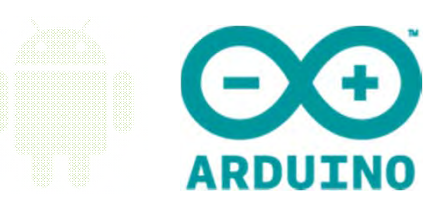

• Four connections

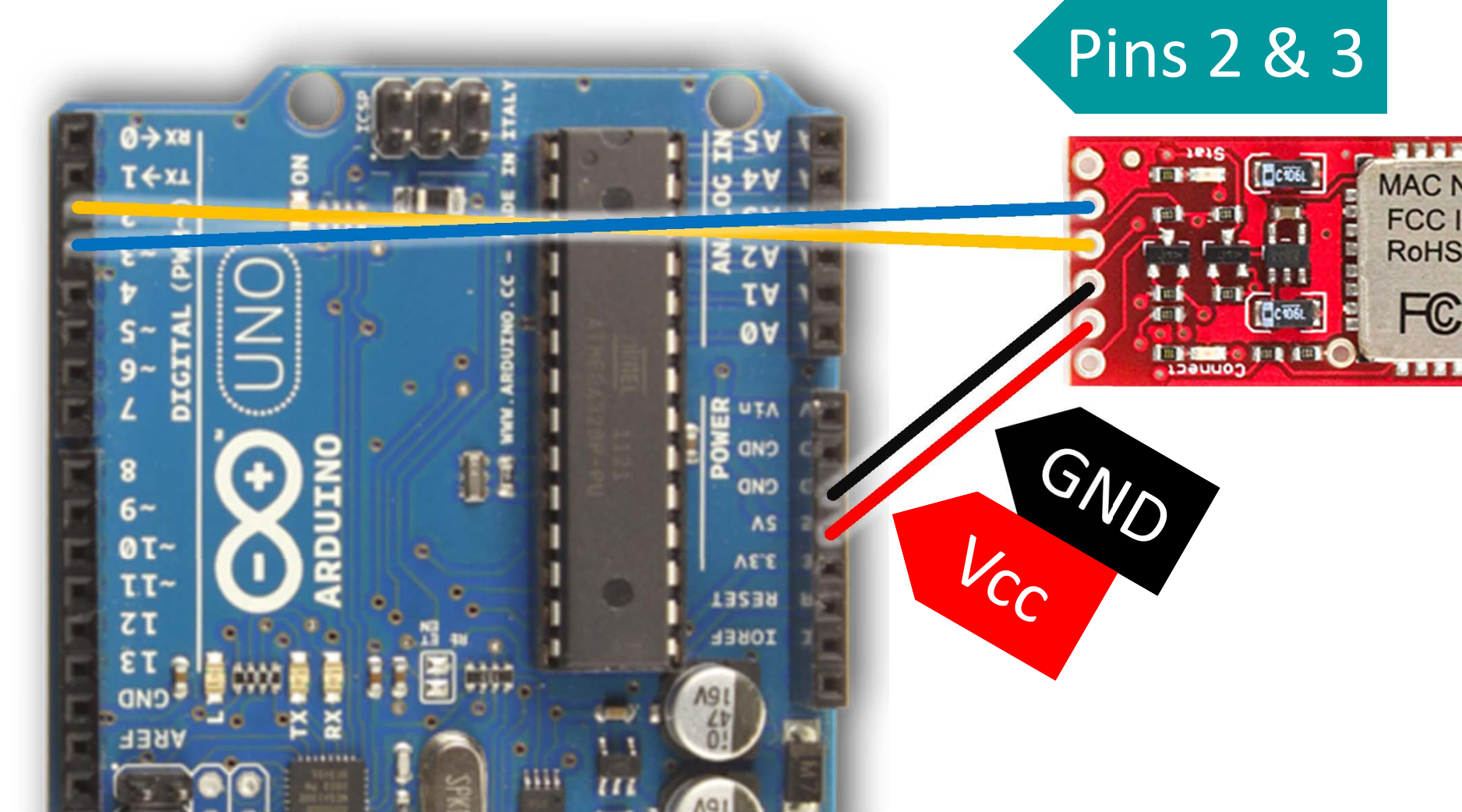

#### Android Phone

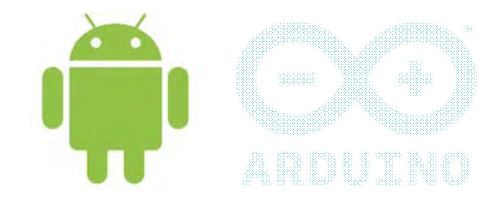

- Make sure
  - Bluetooth is enabled
  - Phone debugging turned ON
- Type 1234 to pair with FireFly

- Programming
  - android.bluetooth package

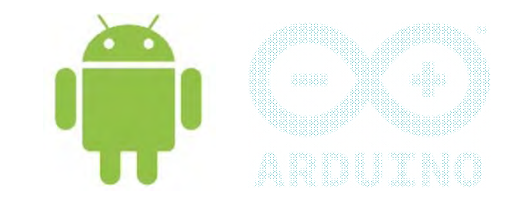

- Android connects Arduino via the android.bluetooth package
   btInterface = BluetoothAdapter.getDefaultAdapter();
- Obtain a list of paired devices with a reference to the adapter.
   pairedDevices = btInterface.getBondedDevices();
- Search our firefly bluetooth from a list of devices

Iterator<BluetoothDevice> btlist = pairedDevices.iterator();
while (it.hasNext()){
 BluetoothDevice bd = it.next();
 if(bd.getName().equalsIgnoreCase(BluetoothName))

**Get Adapter** 

Get Paired Devices

Search FireFly

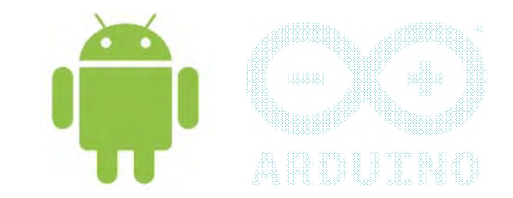

- After Bluetooth is found, initiate connection with the function connectToBluetooth(bd);
- When connecting to the Bluetooth, createRfComSocketToServiceRecord() method is used socket = bd.createRfcommSocketToServiceRecord (UUID.fromString( "00001101-0000-1000-8000-00805F9B34FB")); Universally
- Connect to the socket by using the connect() method. socket.connect();

**Initiate Connection** 

Create Socket

**Connect Socket** 

Unique

Identifier

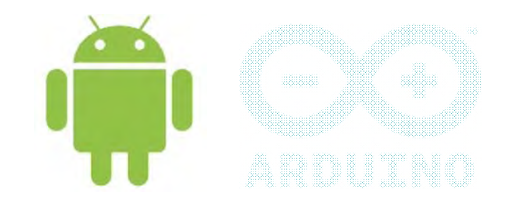

- Monitoring the Bluetooth connection
- To do this, register two Bluetooth events: ACTION\_ACL\_CONNECTED and ACTION\_ACL\_DISCONNECTED
- When the device are connected, the handleConnected() method is invoked.
  - "android.bluetooth.device.action.ACL\_CONNECTED"))
  - { handleConnected();
- When the remove device disconnects, the handleDisconnected() method is invoked.

"android.bluetooth.device.action.ACL\_DISCONNECTED"))

{ handleDisconnected();

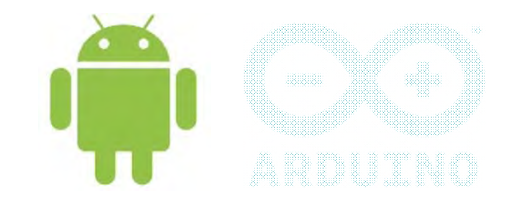

- Once handleConnected() is invoked, the connection is established.
- Set up the input and output streams for communication between Android and Android

is = socket.getInputStream();

os = socket.getOutputStream();

- Error Event
  - Call close method of the socket to disconnect socket.close();

#### Bluetooth Permission

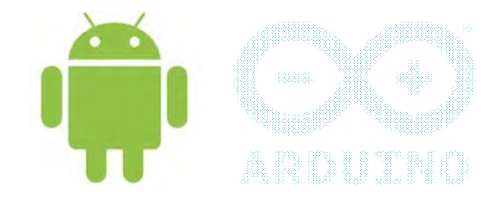

# IMPORTANT

 Defined Permission in AndroidManifest.xml file: <uses-permission android:name= "android.permission.BLUETOOTH"> </usespermission>

#### Bluetooth Keypoints

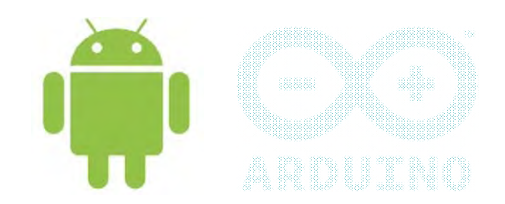

• LEDs turn green after it is connected

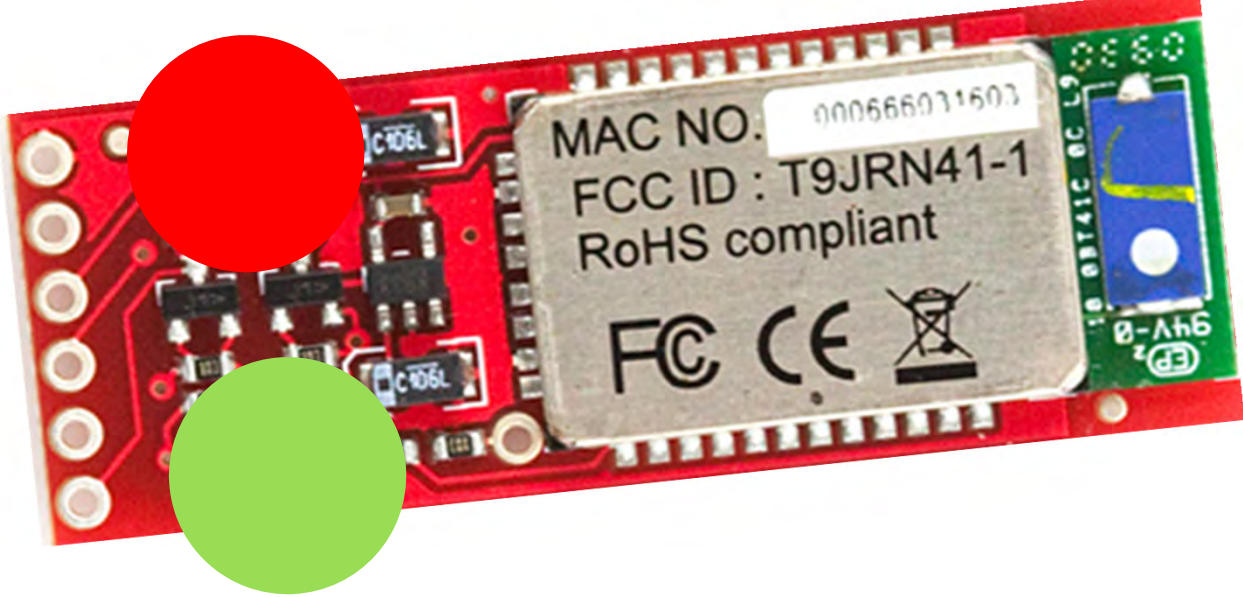

- Set BluetoothName to your purchased bluetooth
- Likewise for UUID

## Android BT Summary

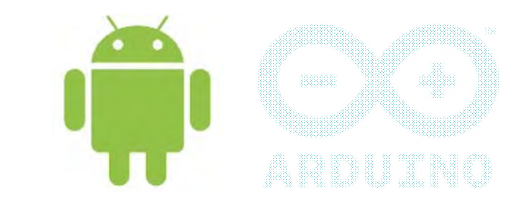

- Pair devices first
- Search our bluetooth among the Paired devices
- **Connect with** createRfComSocketToServiceRecord()
- UUID (Universally Unique Identifier)
- Socket Connection
- Events : ACTION\_ACL\_CONNECTED and ACTION\_ACL\_DISCONNECTED
- Input and Output Streams
- Transmit data through output stream
- Android Bluetooth permission

#### Android Sensors

- Sensor.TYPE\_ACCELEROMETER
  - Measures acceleration in three dimensions
- Sensor.TYPE\_GYROSCOPE
  - Gyroscope
- Sensor.TYPE\_LIGHT
  - Ambient light sensor
- Sensor.TYPE\_MAGNETIC\_FIELD
  - Measures magnetic field compass
- Sensor.TYPE\_ORIENTATION
  - Measures orientation in three dimensions
- Sensor.TYPE\_PRESSURE
  - Measures pressure
- Sensor.TYPE\_PROXIMITY
  - Measures distance the phone is away from another object, such as your ear
- Sensor.TYPE\_TEMPERATURE
  - Measures ambient temperature

#### Orientation Sensor

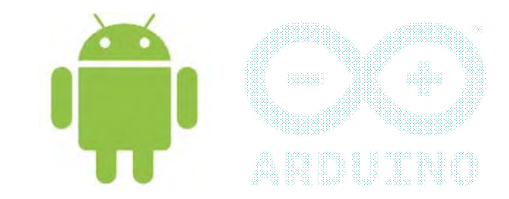

- In the android.hardware package, the SensorManager class has the activities that we need.
- Obtain a reference to the SensorManager

SensorManager sManager = (SensorManager)
getSystemService(Context.SENSOR\_SERVICE);

• To use the Orientation Sensor, call

Sensor orientationSensor =
 sManager.getDefaultSensor(Sensor.TYPE\_ORIENTATION);

#### Orientation Sensor

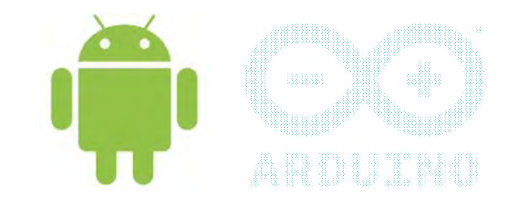

azimuth

 Value is read from a sensor by implementing SensorEventListener interface.

Pitch

SensorEvent instances are then sent to a method named onSensorChanged()
 Roll

```
public void onSensorChanged
 (SensorEvent event) {
  try {
    azimuth = event.values[0];
    pitch = event.values[1];
    roll = event.values[2];
```

#### Orientation Sensor

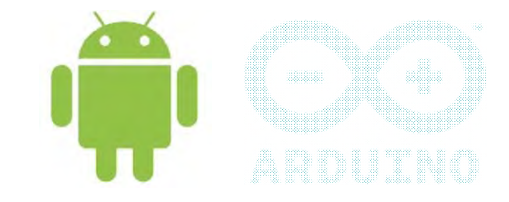

- Three events
  - Aziumuth (z-axis)
    - angle in current reference to Magnetic North
    - 0 <= azimuth < 360
    - 0 = North, 90 = East, 180 = South, 270 = West
    - event.values[0];
  - Pitch (x-axis)
    - tilted forwards or backwards
    - -180 <= pitch <= 180
    - event.values[1];
  - Roll (y-axis)
    - Rotate in relation to the bottom left hand corner of the screen
    - -90 <= roll <= 90
    - event.values[2];

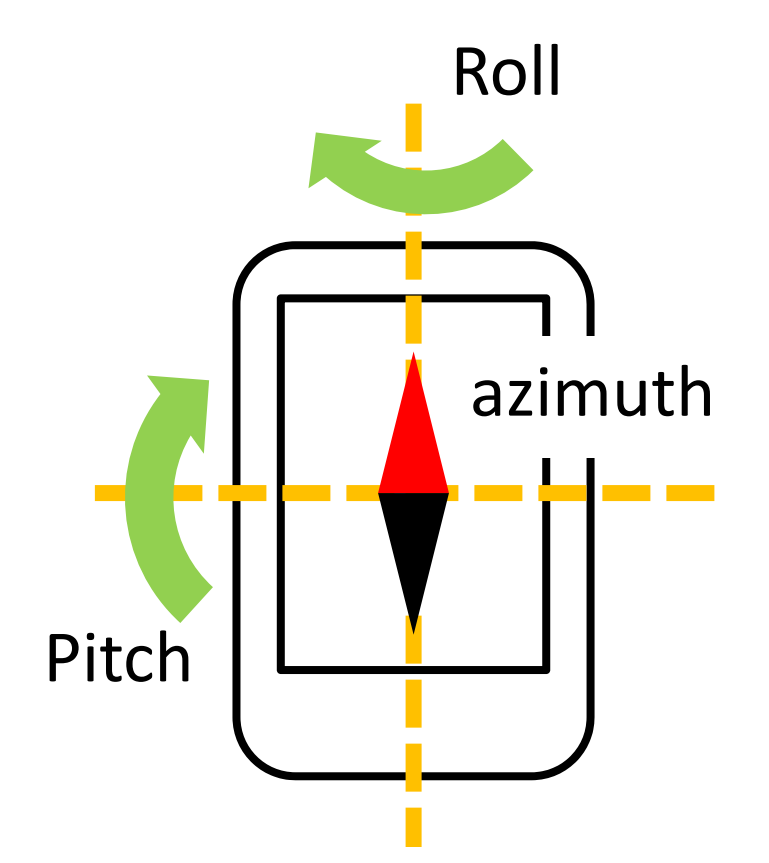

#### **Bluetooth**

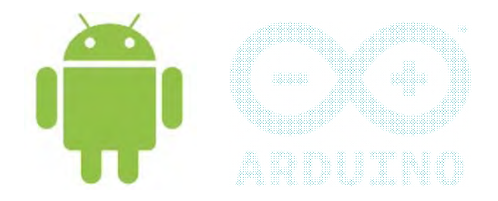

- Obtained orientation data
- Send the data through the output stream

#### **Bluetooth**

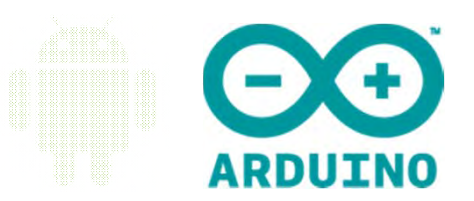

- SoftwareSerial Library #include <SoftwareSerial.h>
- Initialize rxPin, txPin for the Bluetooth
   SoftwareSerial bluetooth(rxPin,txPin);
- Setup the baud rate bluetooth.begin(baudrate);
- Check for incoming data to bluetooth
   if (bluetooth.available())
- Read data from bluetooth

byte data=bluetooth.read();

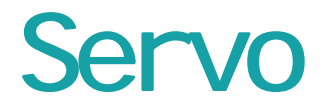

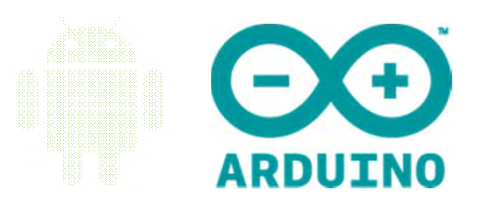

• Three wires

#### Red - Vcc Black or Brown - Gnd Yellow or Orange or White – Connect to Arduino

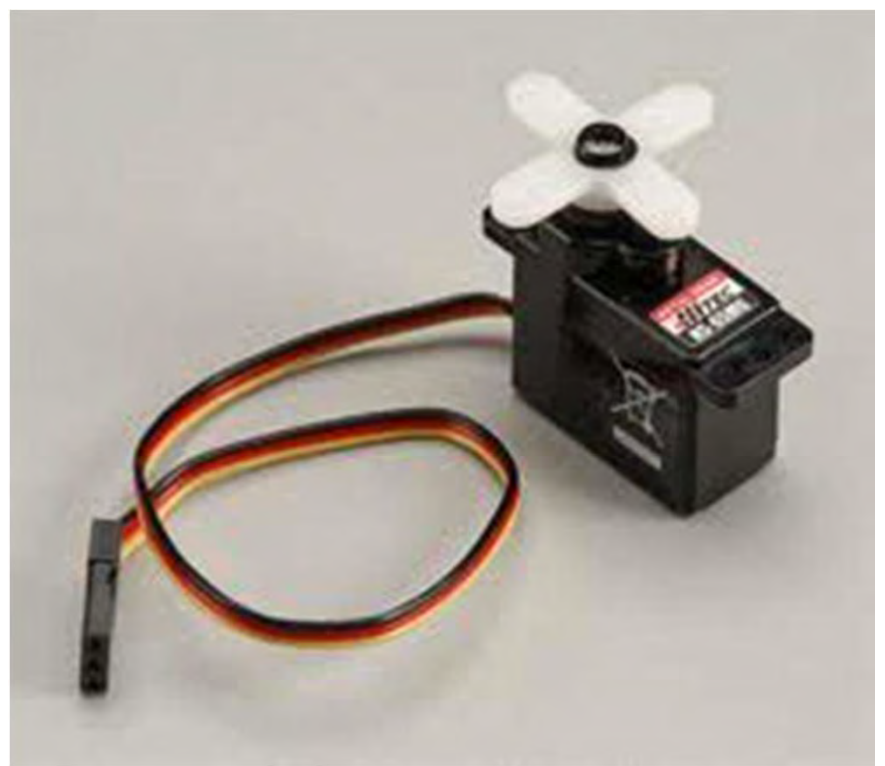

#### Servo Implementation

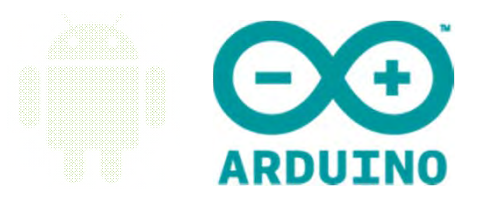

- Servo Library #include <Servo.h>
- Declare myServo object
   Servo Servo1;
- Setup Pin Number
   Servo1.attach(pin);
- Specify the angle in degrees to drive Servo1.write(degree);

#### Bluetooth + Servo

}

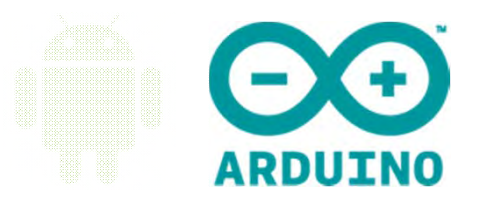

- // Arduino receive one bit at a time in sequence
- if (bluetooth.available()){ // check for bluetooth data
   data=bluetooth.read(); // read
   deg[ct]=(char)data; // fill in the degree array
   ct++;
   if (data==0x2E){ // search for dot "."
   Servo1.write(90+atoi(deg)); // move servo to deg
  - ct=-1; // reset array

# Li qui d Crystal Di spl ay

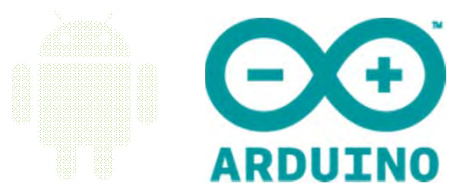

- LCD Screen (compatible with Hitachi HD44780 driver)
- 10k Potentiometer to control the light intensity

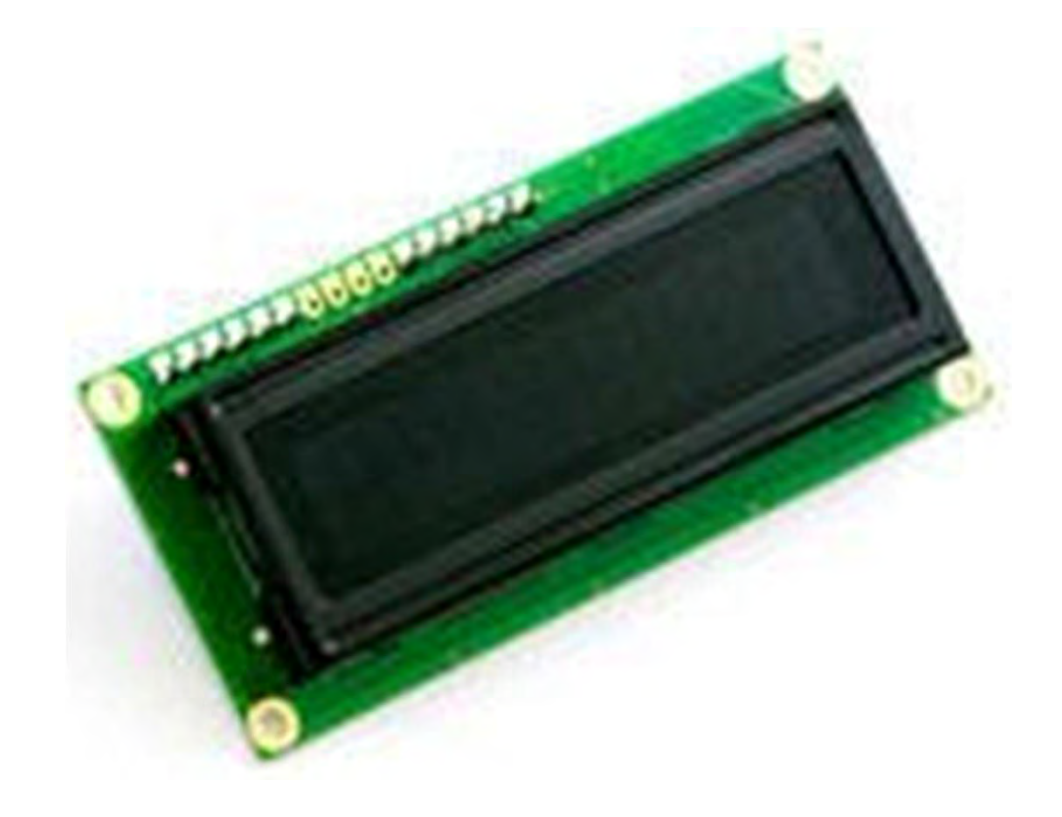

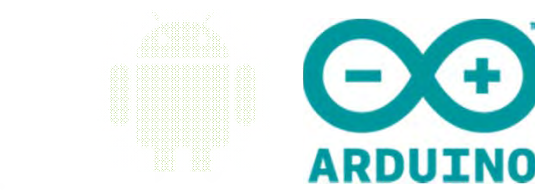

#### Wiring of LCD

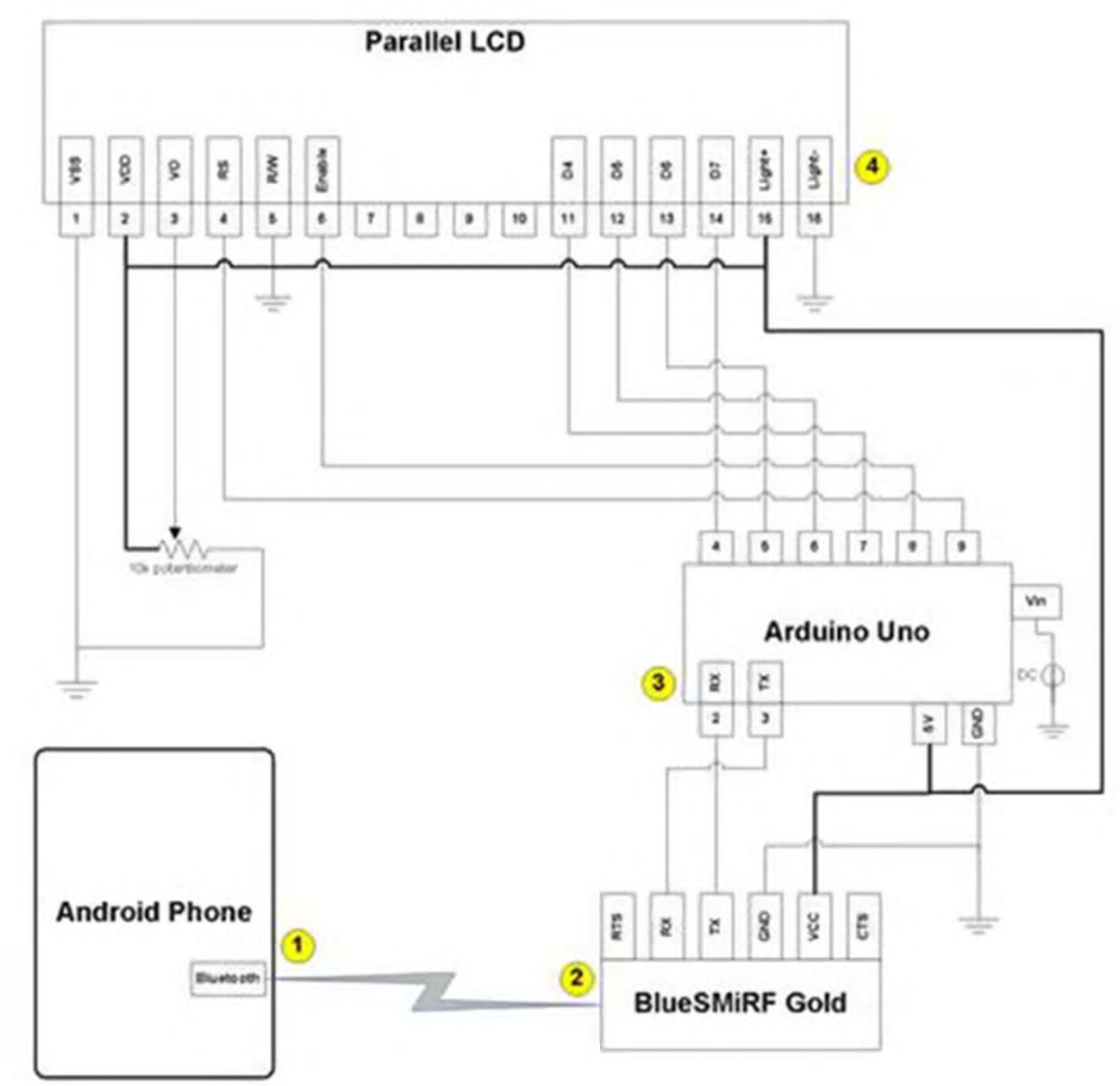

#### LCD Implementation

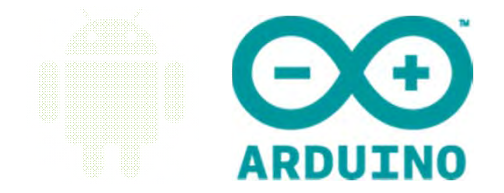

- LCD library #include <LiquidCrystal.h>
- Setup the Pins for the LCD
   LiquidCrystal lcd(9, 8, 7, 6, 5, 4);
- Setup the columns and rows of the LCD lcd.begin(16, 2);
- Clear and set cursor to the beginning lcd.clear(); lcd.setCursor(0, 0);
- Display Data on LCD lcd.write(data);

# Summary of Workshop

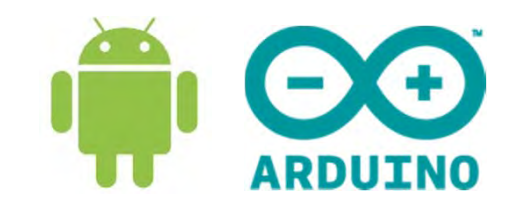

- Arduino wiring with Bluetooth
- Connect Android and Arduino android.bluetooth.BluetoothAdapter
- Azimuth, Pitch, Roll
- Arduino wiring with Servo and LCD
- Android Orientation drives Arduino Servo
- Display Android Orientation on Arduino LCD

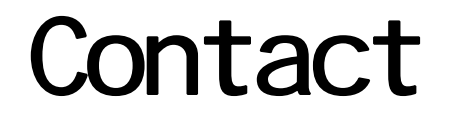

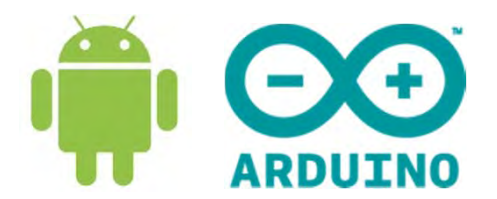

In case, anyone need help

Mr. Yap Sing Loon <u>ESLYAP@NTU.EDU.SG</u>